**經濟部** 

# 公司負責人及主要股東資訊 申報平臺登入優化說明

本平臺由經濟部指定臺灣集中保管結算所建置維護

S 表灣集中保管信算所 TDCC Taiwan Depository & Clearing Corporation

112年12月

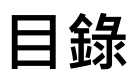

|   | • | 本次優化重點說明 | 3  |
|---|---|----------|----|
| _ | • | 優化畫面說明   | 4  |
| Ξ | • | 登入驗證範例說明 | 12 |
| 四 | • | 常見問題     | 16 |

### **一、本**次優化重點說明

- 依經濟部指示為增進及友善申報平臺使用者體驗,提 供除現行以帳號密碼登入方式外,增加提供以健保卡 卡號驗證帳號使用者身分後,亦可快速登入申報平臺 申報資料,減少申報公司或申報代理人因忘記帳號或 密碼,暫時無法登入申報之困擾
- 2) 優化登入方式(四種):
  - ① 帳密驗證(原有,輸入帳號密碼登入方式不變)
  - ② 雙重驗證(新增,適用知道管理者或使用者帳號, 但忘記密碼者)
  - ③ 公司統編驗證(新增,適用申報公司忘記管理者 或使用者帳號及密碼者)
  - ④ 代理人統編驗證 (新增,適用申報代理人忘記管理 者或使用者帳號及密碼者
- 3) 保留原忘記帳號功能,提供管理者查詢帳號
- 4) 保留原忘記密碼功能,提供管理者或使用者重置密碼

注意事項:

本次新增優化登入方式,係採驗證註冊留存之管理者及 使用者之身分證號及其健保卡卡號,若不知留存帳號資 料是誰(或無法取得驗證所需證號或卡號時),將無法順 利驗證登入,仍請用"忘記帳號"或"修改或重置基本 資料"方式,查詢或修改帳號資料

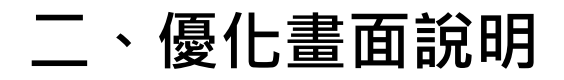

### 原舊有登入首頁畫面

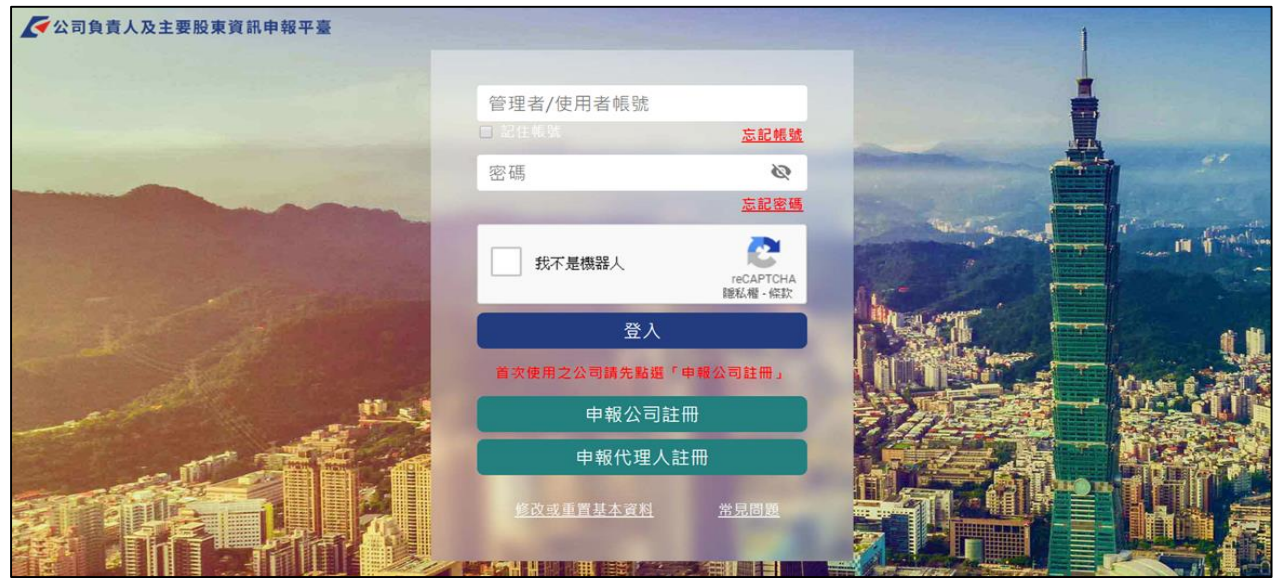

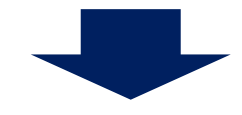

#### 優化後登入首頁畫面

#### 🚾 公司負責人及主要股東資訊申報平臺 忘記密碼 修改或重置基本資料 常見問題 雙重驗證 公司統編驗證 帳密驗證 代理人統編驗證 註冊 請進備: 請準備: 請準備: 請準備: 注意:首次申報請先註冊 · (1)代理人事務所統編 以取得帳號、密碼及登錄相 (1) 帳號(管理者或使用者) (1)帳號(管理者或使用者) (1)公司統編 關基本資料 (2)身份證號+健保卡號 (2)身份證號+健保卡號 (2)身份證號+健保卡號 (2)密碼 (請輸入管理者或使用者身分證號及健 保卡卡號驗證) (請輸入管理者或使用者身分證號及健 保卡卡號驗證) (請輸入管理者或使用者身分證號及健 原帳號密碼登入方式 保卡卡號論證) 111 本登入方式適用申報公司忘記管理者 本登入方式適用申報代理人忘記管理 公司 本登入方式適用知道管理者或使用者 $(\mathcal{S})$ 帳號·但忘記密碼者 或使用者帳號及密碼者 者或使用者帳號及密碼者 點我註冊 如帳號留存為公司負責人·請以公司 如申報代理人以個人名義註冊者於(1) 如頔號留存為公司負責人·請以公司 負責人身分證號及健保卡卡號驗證 請輸入個人身分證編號 負責人身分證號及健保卡卡號驗證 代理人 公司或代理人皆可使用此方式登入 或改以另外三種方式登入 代理人首次申報請先<u>註冊</u>,以取得管 理者報號,密碼及登錄相關資料 (>)\*公司或代理人皆可以此方式登入 · 或 公司首次申報請先<u>註冊</u>,以取得管理 者硝號,密碼及登錄相關資料 點我註冊 改以另外三種方式發入 忘記帳號 忘記密碼 忘記帳號 忘記密碼 忘記帳號 忘記密碼 忘記帳號 忘記密碼 點我登入 點我登入 點我登入 點我登入 驗代理人統結 鰔帳號及帳號 驗公司統編及 驗帳號密碼 持有人健保卡 帳號持有人健 及帳號持有人 (原有方式) 卡號 保卡卡制 健保卡卡 申報公司帳 申報代理人 首次申報還 知道帳號及 知道帳號但 號及密碼都 帳號及密碼 忘記密碼就 是要先註冊 密碼就選這 忘了就選這 都忘了就選 個登入 選這個登入 才能登入 個登入 這個登入

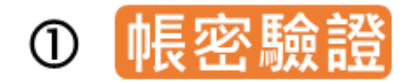

驗帳號密碼(原有登入方式)

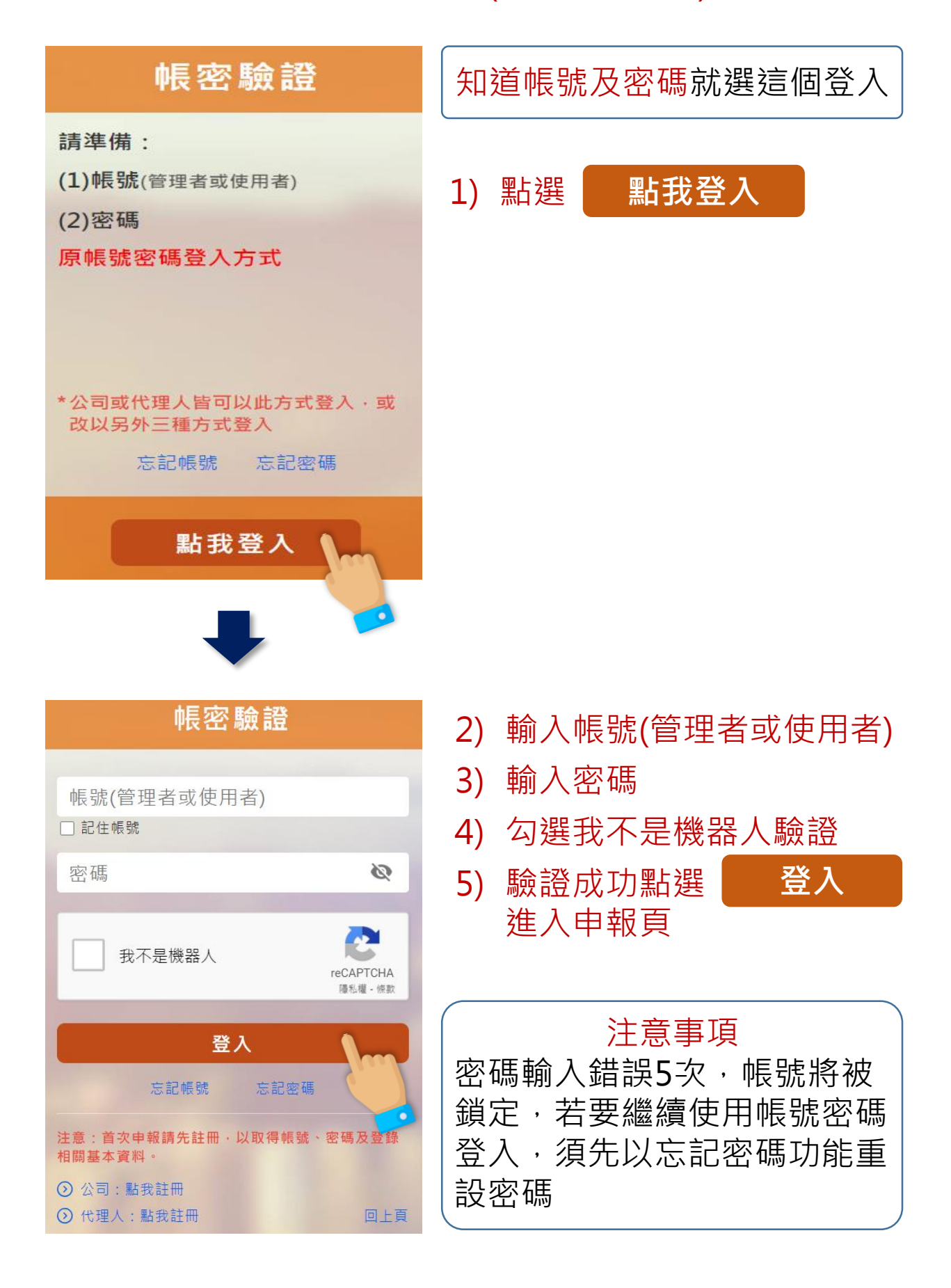

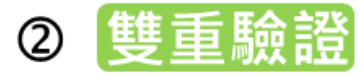

#### 驗帳號及帳號持有人健保卡卡號(1)

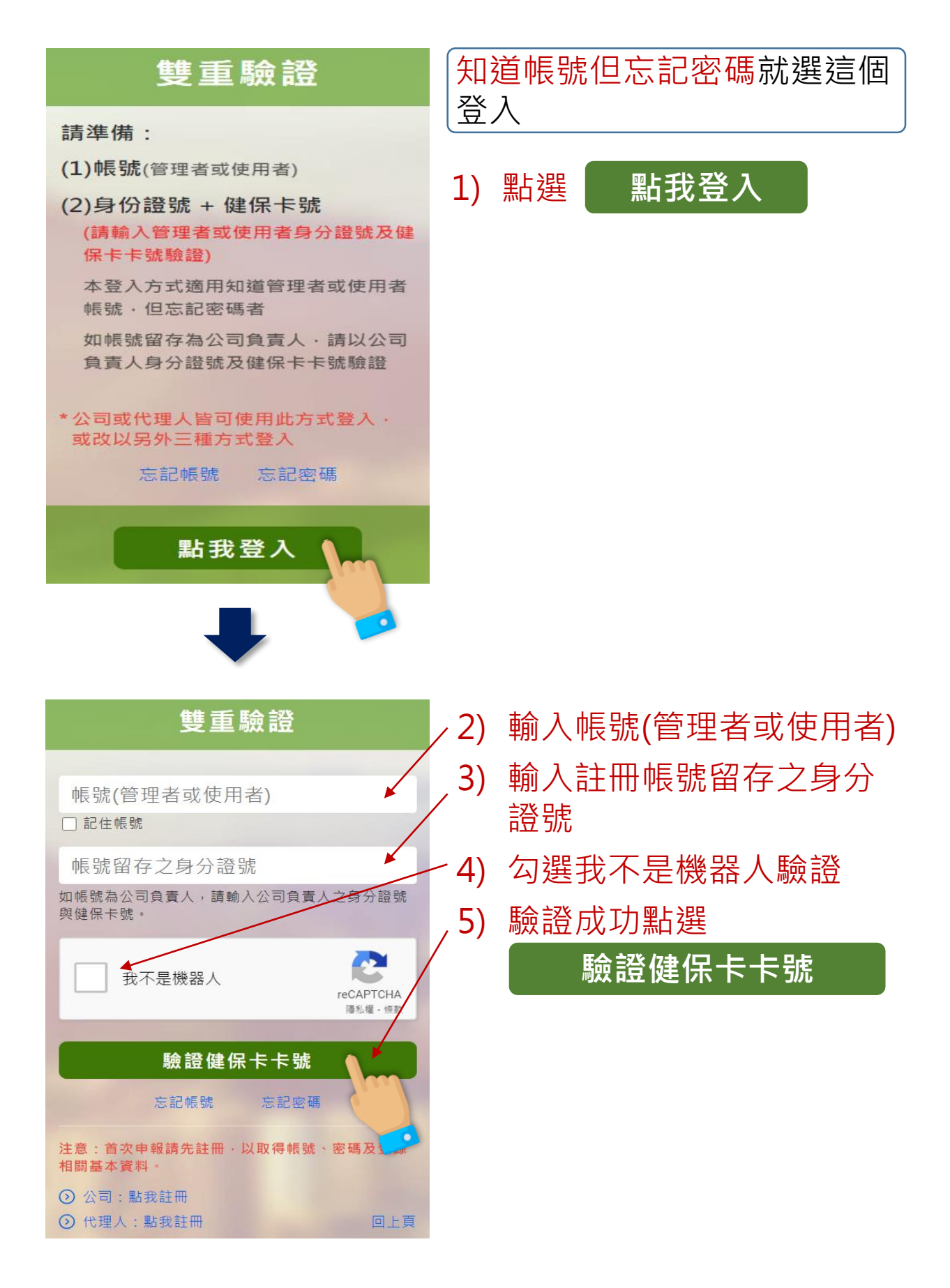

驗帳號及帳號持有人健保卡卡號(2)

2 雙重驗證

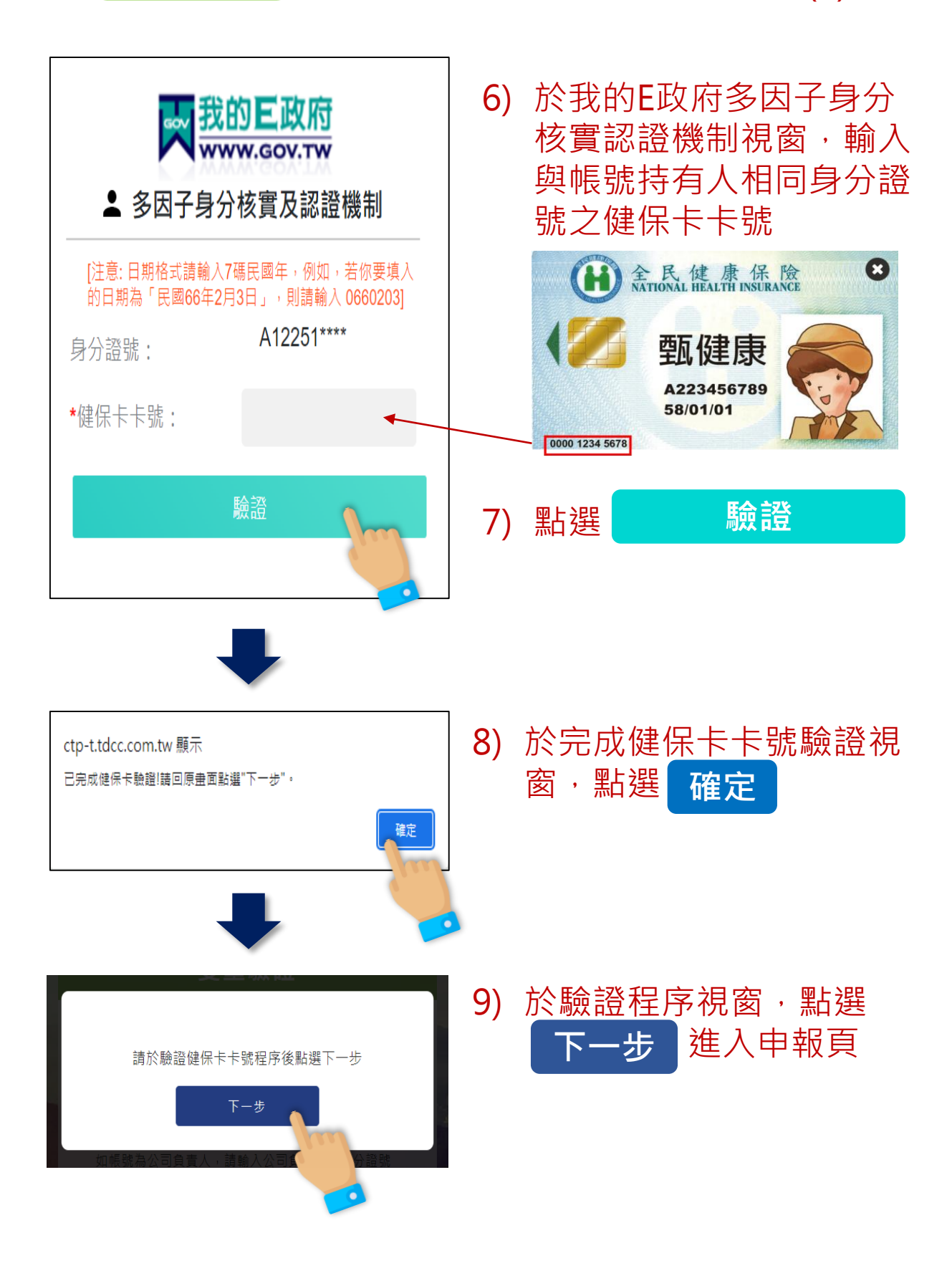

③ 公司統編驗證 驗公司統編及帳號持有人健保卡卡號(1)

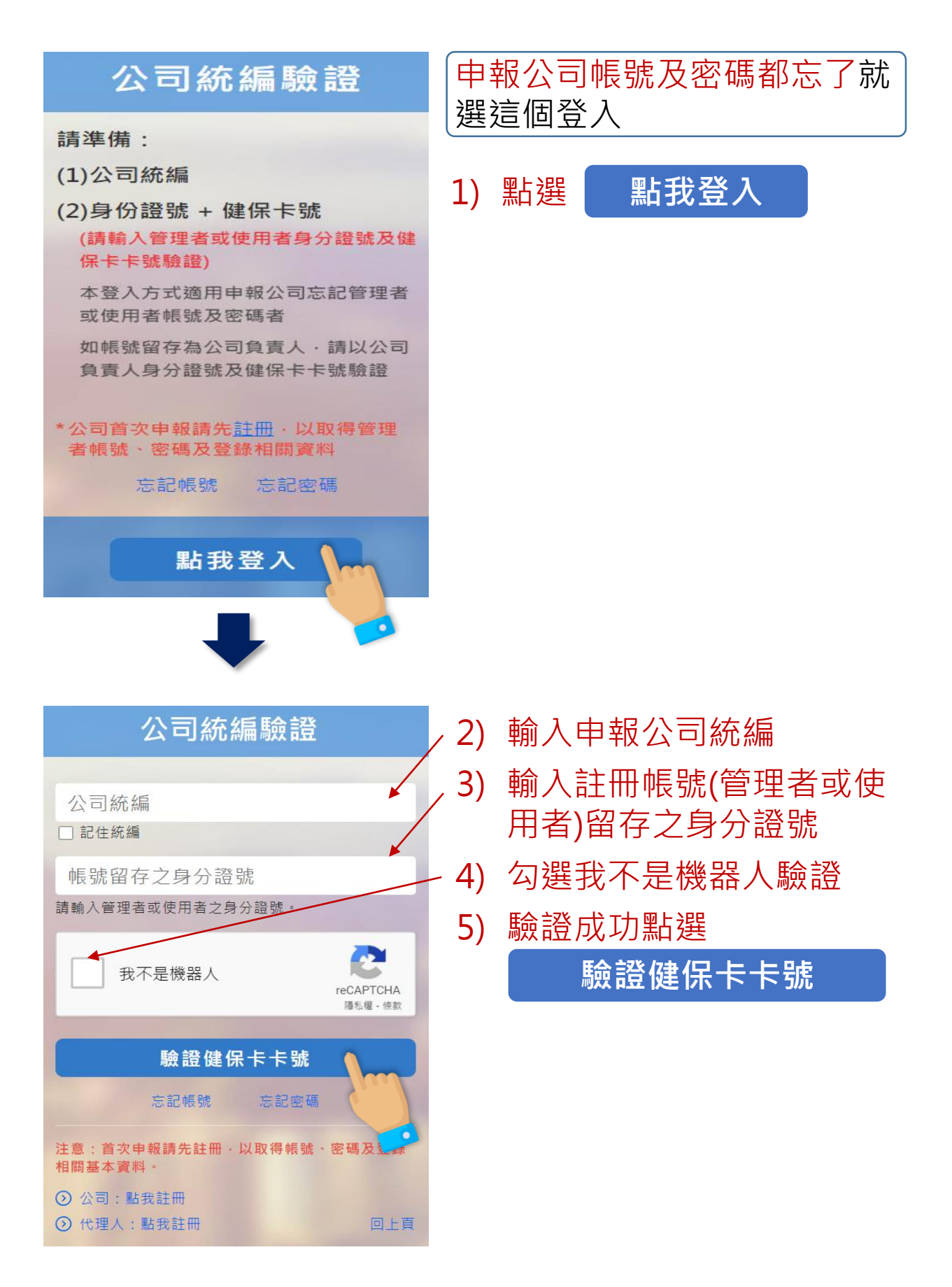

③ 公司統編驗證 驗公司統編及帳號持有人健保卡卡號(2)

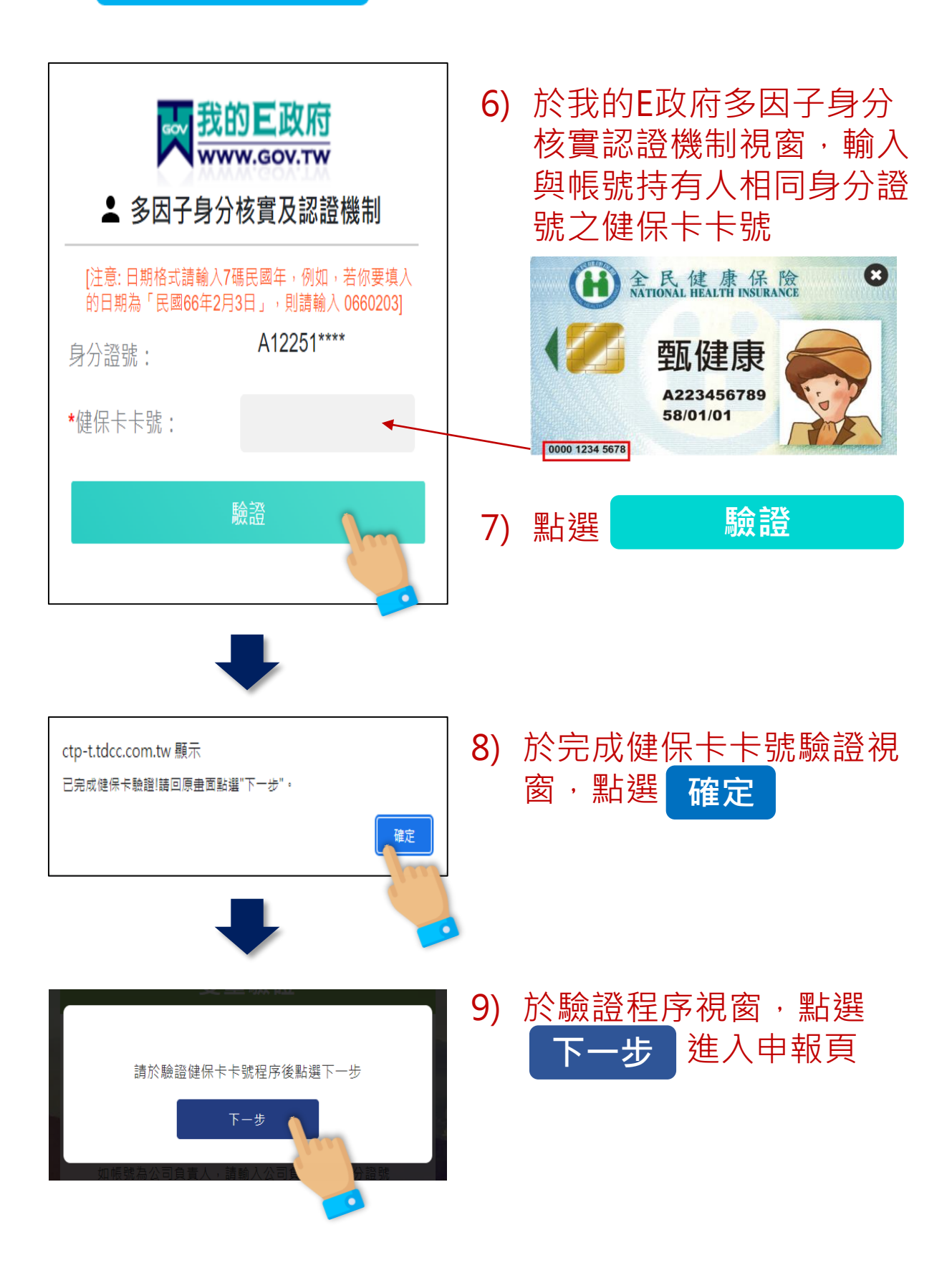

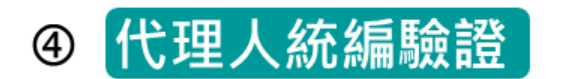

驗代理人統編及帳號持有人健保卡 卡號(1)

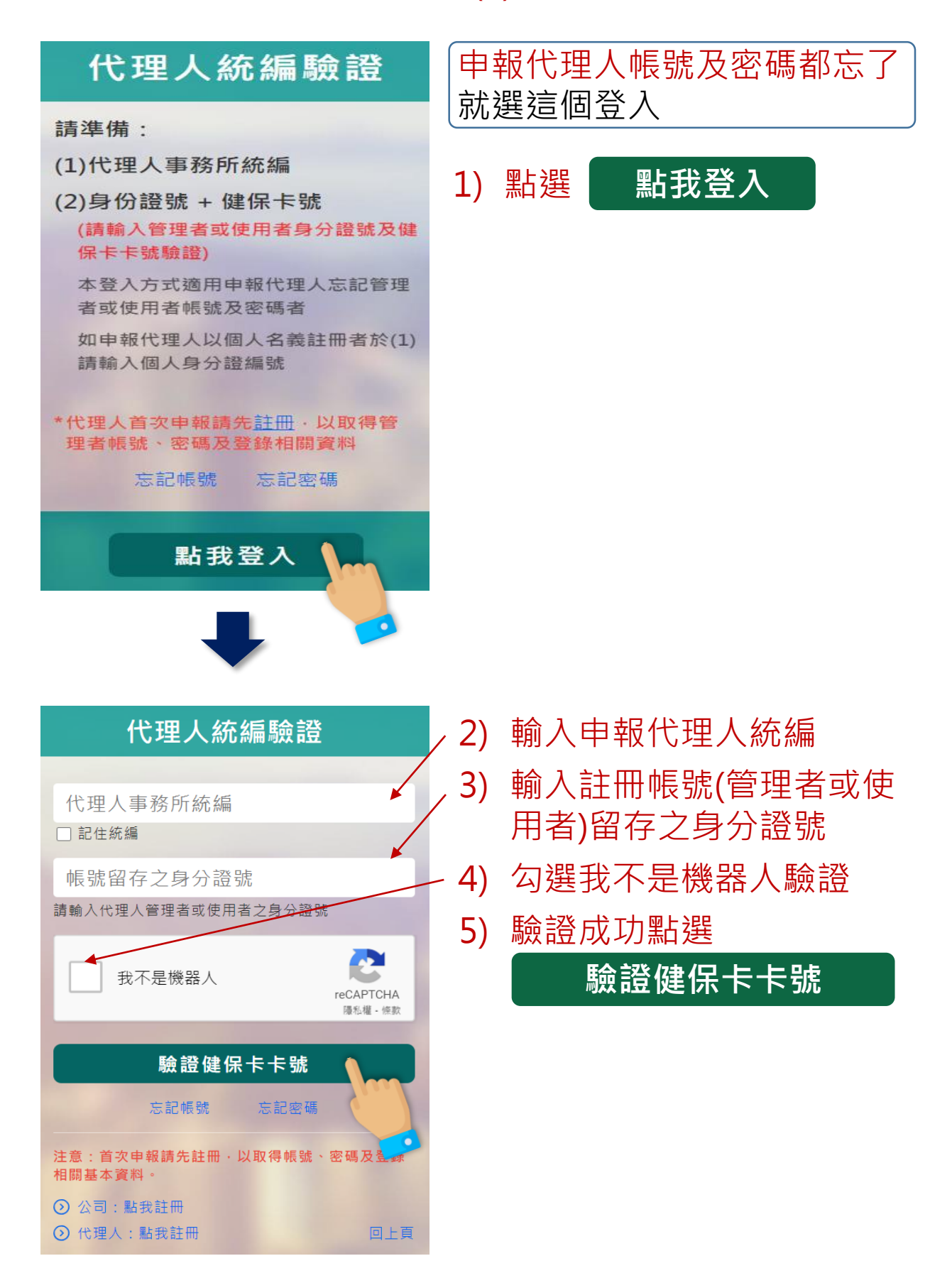

驗代理人統編及帳號持有人健保卡 卡號(2)

| <ul> <li></li></ul>                                | 6) 於我的E政府多因子身分<br>核實認證機制視窗,輸入<br>與帳號持有人相同身分證<br>號之健保卡卡號           ●         ●         ●         ●         ●         ●         ●         ●         ●         ●         ●         ●         ●         ●         ●         ●         ●         ●         ●         ●         ●         ●         ●         ●         ●         ●         ●         ●         ●         ●         ●         ●         ●         ●         ●         ●         ●         ●         ●         ●         ●         ●         ●         ●         ●         ●         ●         ●         ●         ●         ●         ●         ●         ●         ●         ●         ●         ●         ●         ●         ●         ●         ●         ●         ●         ●         ●         ●         ●         ●         ●         ●         ●         ●         ●         ●         ●         ●         ●         ●         ●         ●         ●         ●         ●         ●         ●         ●         ●         ●         ●         ●         ●         ●         ●         ●         ●         ●         ●         ●         ●         ●         ●         ● |
|----------------------------------------------------|----------------------------------------------------------------------------------------------------|
| 脸語                                                 | 7) 點選 驗證                                                                                                    |
| ctp-t.tdcc.com.tw 顯示<br>已完成健保卡驗證!請回原盘面點選"下一步"。     | 8) 於完成健保卡卡號驗證視<br>窗,點選 確定                                                                                                    |
| 請於驗證健保卡卡號程序後點選下一步<br><b>下一步</b><br>如能發為公司負責人,請斷人公司 | 9) 於驗證程序視窗·點選<br>下一步 進入申報頁                                                                                                    |

④ 代理人統編驗證

三、登入驗證範例說明

範例:申報公司註冊資料

| 大大申報公司      |            |             |            |             |            |  |  |  |
|-------------|------------|-------------|------------|-------------|------------|--|--|--|
| 公司統編        | 12345678   | 管理者<br>帳號   | A8888888   | 使用者<br>帳號   | U7777777   |  |  |  |
| 負責人<br>姓名   | 王大同        | 管理者<br>姓名   | A君         | 使用者<br>姓名   | B君         |  |  |  |
| 負責人<br>身分證號 | A123456789 | 管理者<br>身分證號 | A333555777 | 使用者<br>身分證號 | B222444666 |  |  |  |
|             |            | 管理者<br>密碼   | Aa123456   | 使用者<br>密碼   | Bb654321   |  |  |  |

#### 情境一 管理者A君知道<mark>帳號及密碼</mark>時

(此情境申報代理人亦適用)

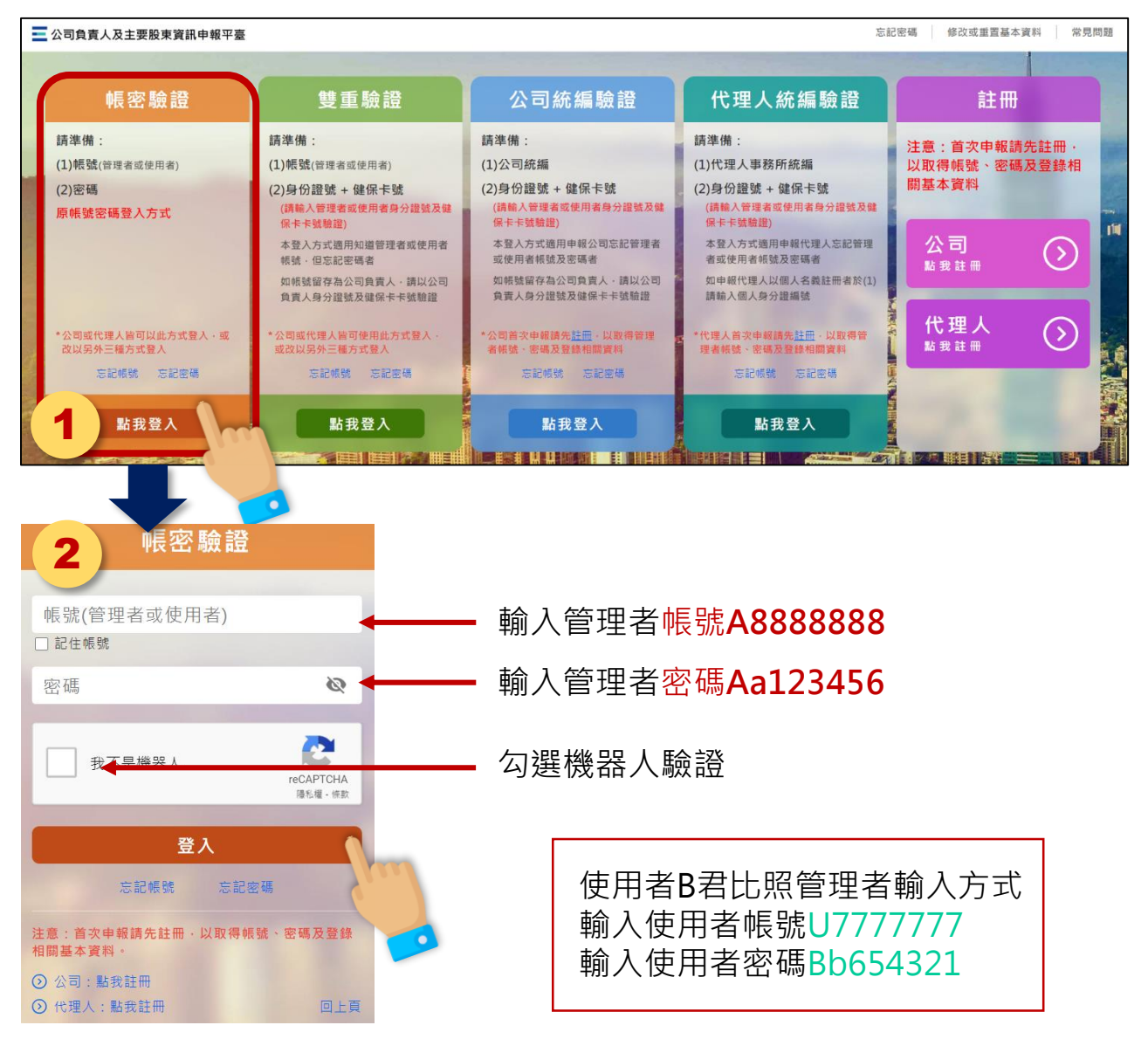

#### 情境二 管理者A君知道<mark>帳號但忘記密碼</mark>時

(此情境申報代理人亦適用)

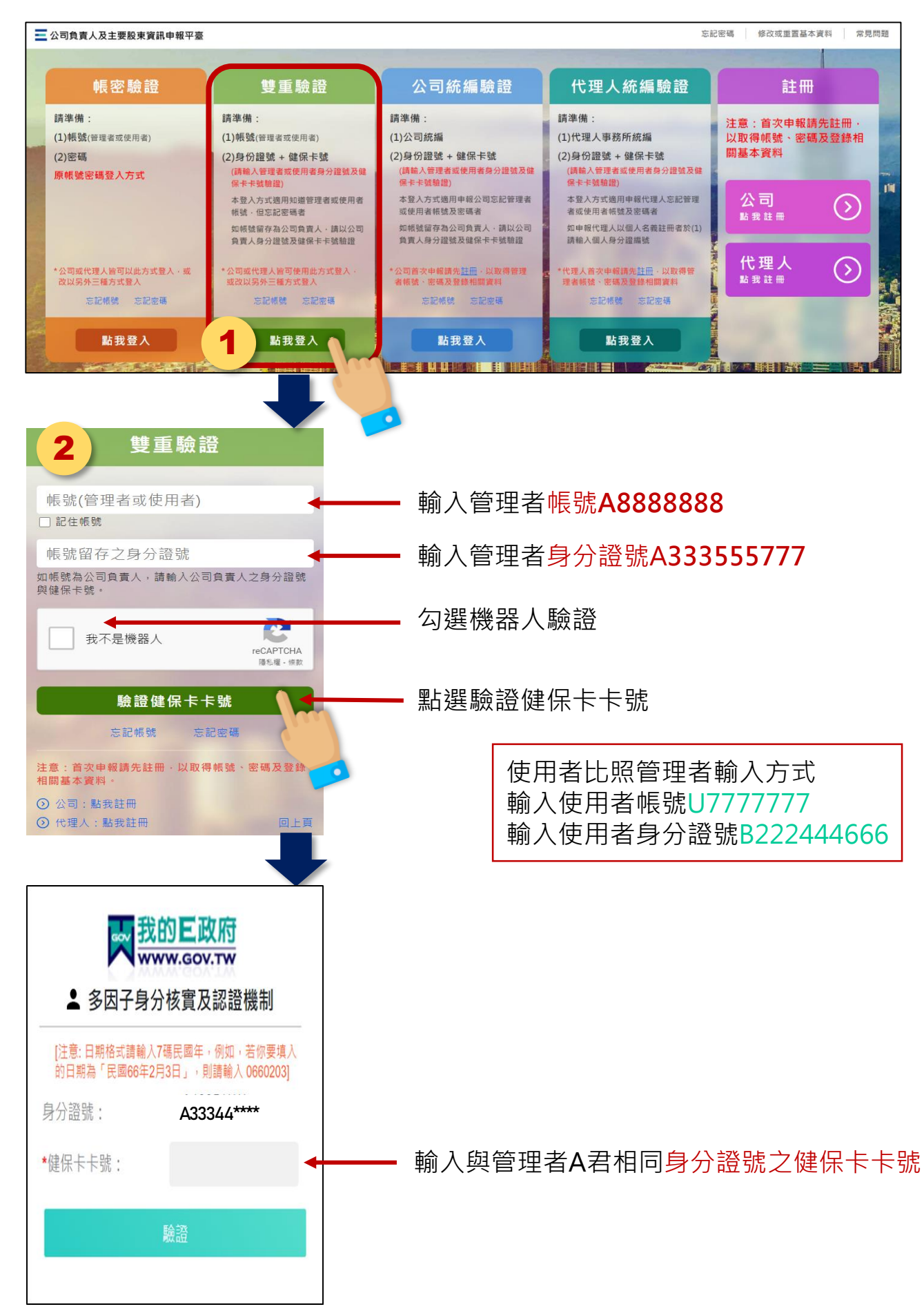

#### 情境三 申報公司管理者A君<mark>帳號及密碼全部忘記時(</mark>此情境僅適用申報公司)

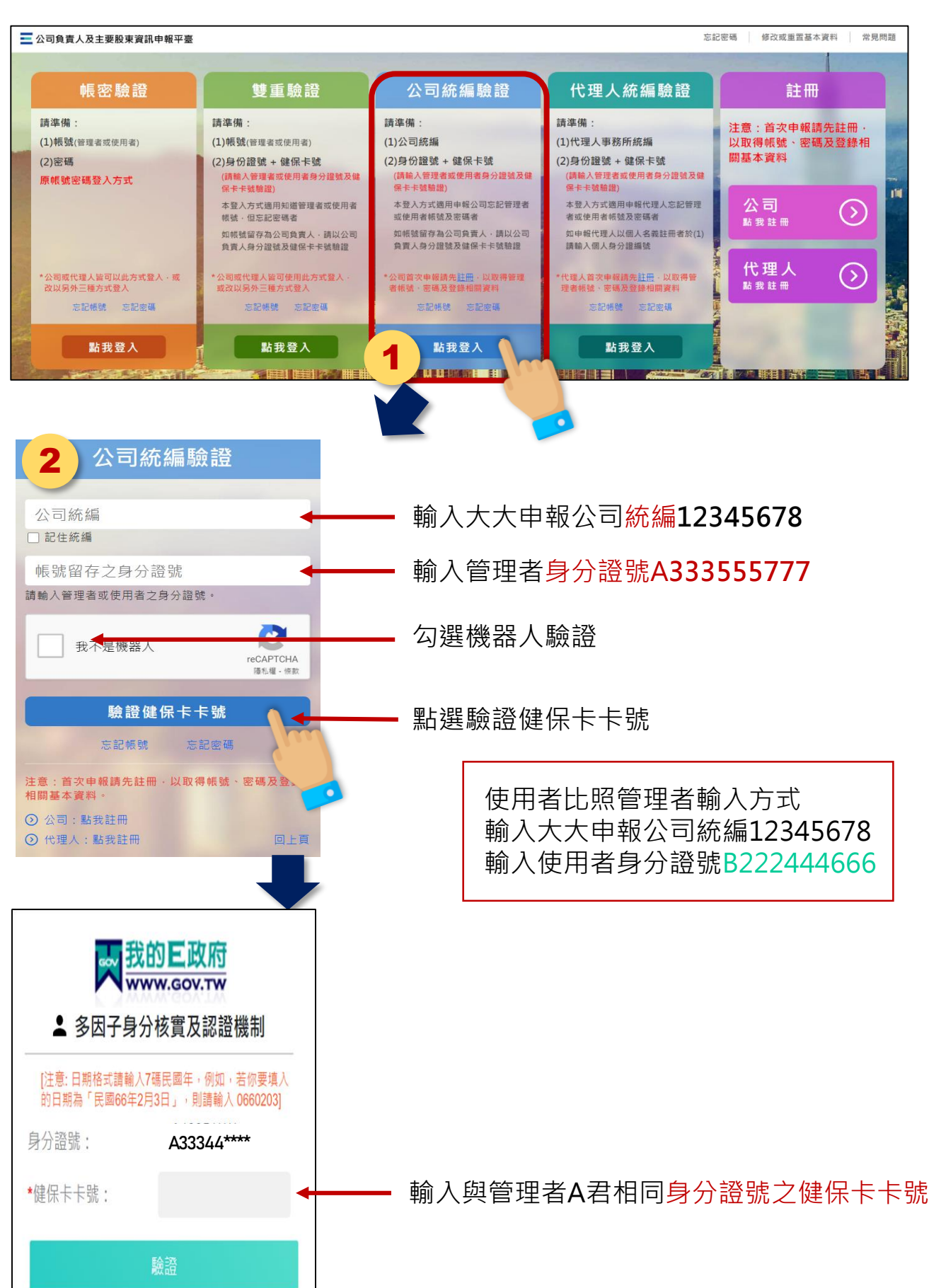

情境四 申報代理人管理者A君帳號及密碼全部忘記時(此情境僅適用代理人) 範例:好棒事務所(代理人)統編88889999 管理者C君身分證號C987654321

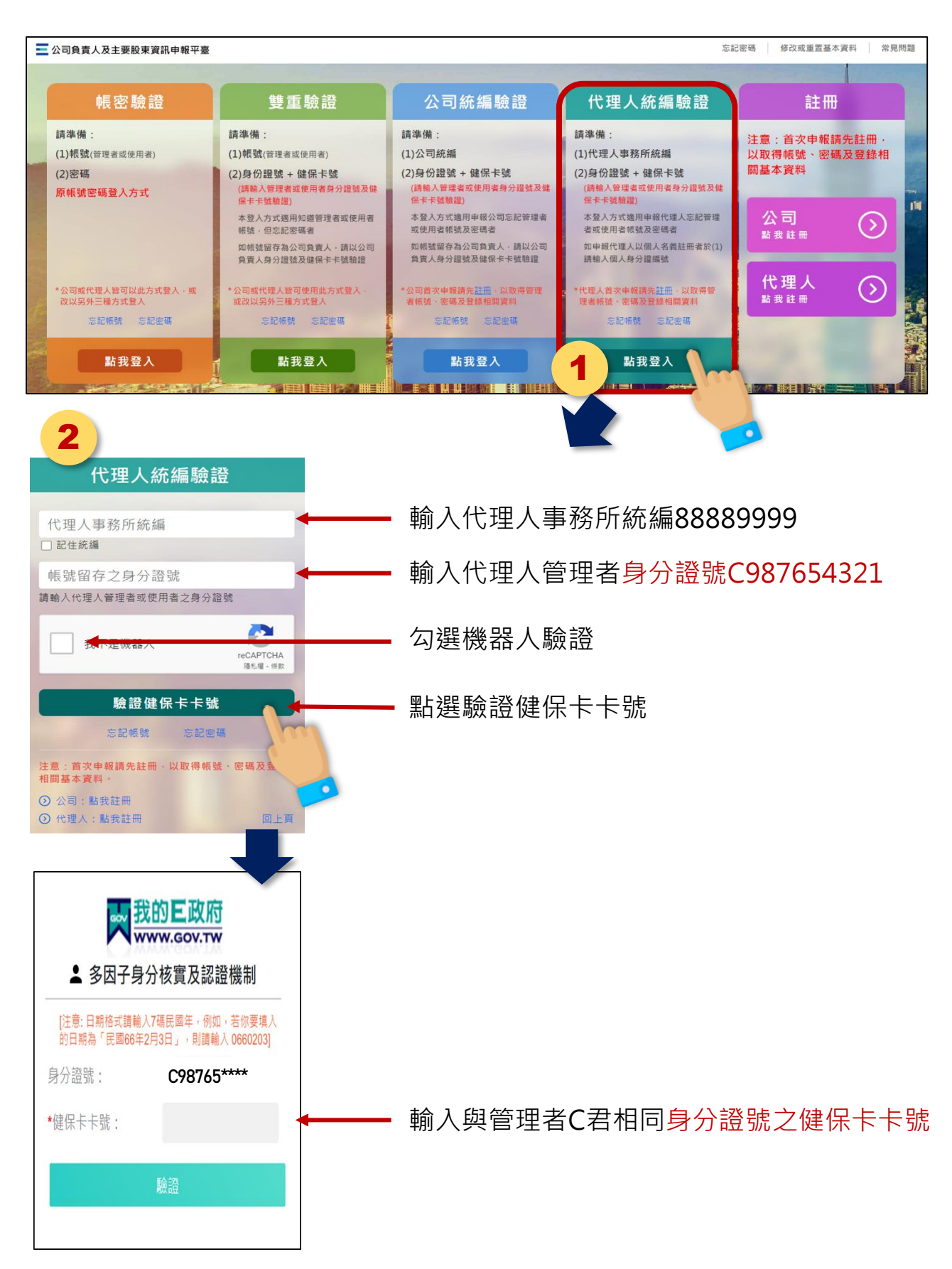

### 四、常見問題

- 1) 為何要增加健保卡卡號驗證身分登入?
  - A. 因申報公司或代理人(事務所)常有管理者 及使用者忘記帳號或密碼,以致無法登入申 報,經濟部為提升及友善申報公司及申報代 理人使用體驗,指示集保公司優化登入方式, 新增透過驗證帳號持有人健保卡卡號方式, 完成登入身分驗證,即可登入完成申報
- 2) 我該選擇哪一種方式登入?
  - A. 平臺提供四種登入方式,建議適用情形如下 (1)帳密驗證 即原平臺提供之以帳號及密碼 登入方式,如帳號持有人記得 帳號及密碼 · 就選擇以此方式 **登入** (2)雙重驗證 管理者或使用者只記得帳號· 忘記密碼,可選擇以此方式登 入,系統係驗證帳號持有人留 存之身分證號與其健保卡卡號 是否配對相符,完成登入身分 驗證 (3)公司統編驗證 申報公司之管理者或使用 者帳號及密碼都忘了,可選擇 以此方式登入,,系統係驗證 公司統編及帳號持有人留存之 身分證號與其健保卡卡號是否 配對相符,完成登入身分驗證

## 三、常見問題(續)

| (4)代理人統編驗證 🛛 🗉     | 申報代理人之管理者         |
|--------------------|-------------------|
| 或使用者 <mark></mark> | <b>倀號</b> 及密碼都忘了, |
| 可選擇以此              | 比方式登入・・系統         |
| 係驗證代理              | 里人統編及帳號持有         |
| 人留存之學              | 身分證號與其健保卡         |
| 卡號是否國              | 記對相符・完成登入         |
| 身分驗證               |                   |

3) 不知道帳號是留存誰的資料,可以使用健保 卡卡號驗證身分登入嗎?

A. 因係以帳號留存於平臺之身分證號,驗證其 健保卡卡號之配對是否相符,完成登入身分 驗證,若不知留存帳號是誰,輸入錯誤之配 對資訊,將無法完成身分驗證(錯誤訊息如附 圖1),建議以忘記帳號或首頁右上角之修改 或重置基本資料功能,查詢帳號或重置密碼

附圖1

| 操作錯誤                            |              |
|---------------------------------|--------------|
| 公司統編或留存身分證號,不存在或不一致。 (Co<br>D60 | ode:<br>)30) |
| 關閉                              |              |
|                                 |              |

- 4) 帳號密碼輸入錯誤太多次,帳號被鎖定,還 可以其他方式驗證身分登入嗎?
  - A. 可以,為提供便捷之申報體驗,帳號鎖定時 仍可其他驗證身分方式登入,惟建議申報完 成後,盡速使用忘記密碼重製新密碼

### 三、常見問題(續)

- 5) 申報公司不知道帳號和密碼,選擇公司統編 驗證,除輸入公司統編外,畫面還要輸入身 分證號,是輸入負責人的身分證號嗎?
  - A. 不一定,選擇公司統編驗證除輸入公司統編 外,還要輸入註冊留存之管理者或使用者的 身分證號驗證登入身分,如果註冊時管理者 或使用者留存的是負責人,才是輸入負責人 身分證號驗證
- 6) 申報代理人不知道帳號和密碼,選擇代理人 統編驗證,除輸入申報代理人統編外,畫面 還要輸入身分證號,是輸入事務所負責人的 身分證號嗎?
  - A. 不一定,選擇代理人統編驗證除輸入申報代 理人統編驗證外,還要輸入註冊留存之管理 者或使用者的身分證號驗證登入身分,如果 註冊時管理者或使用者留存的是事務所負責 人,才是輸入負責人身分證號驗證
- 7) 選擇任一種登入方式後,要如何回到首頁選 揮其他登入方式?
  - 雙重驗證 附圖 2 A. 可以在輸入畫面右下角點 帳號(管理者或使用者) 選"回上頁"(如附圖2)回 □ 記住帳號 帳號留存之身分證號 如帳號為公司負責人,請輸入公司負責人之身分證號 與健保卡號, 到首頁選擇其他登入方式 た eCAPTCHA 種私種・標款 我不是機器人 驗證健保卡卡號 忘記帳號 注意:首次申報請先註冊 · 以取得帳號 · 密碼及登錄 相關基本資料 · ⊙ 公司:點我註冊 ⊙ 代理人:點我註冊